安藤証券

# 入出金·振替指示

### オンライン入金

#### 「提携金融機関お客様口座」から、「安藤証券お客様口座」へ、リアルタイムで資金の移動ができます。オンライン入金をご利用いただいたお客様 については、手数料は当社負担とさせていただきます。

| 美らネット24                                           |                                                                                                    |  |  |  |  |  |  |
|---------------------------------------------------|----------------------------------------------------------------------------------------------------|--|--|--|--|--|--|
| 入金                                                | オンライン入金(インターネット即時入金サービス)ご案内                                                                                                    |  |  |  |  |  |  |
| オンライン入金                                           |                                                                                                    |  |  |  |  |  |  |
| ▶ 入金連絡 (ATM)                                      | き入会サービス(以下本サービスといいます。)は、「安藤証券お店 陽堤北宮様口座」から、「安藤証券                                                                                                   |  |  |  |  |  |  |
| 出金                                                | 101 タイムで資金移動ができるサービスです。 1-01                                                                                                    |  |  |  |  |  |  |
| <ul> <li>出金指示</li> </ul>                          | ↓・● したっては、提携金融機関において、インターネット上での振込をす ・・・・・・・・・・・・・・・・・・・・・・・・・・・・・・・・・・・・                                                                           |  |  |  |  |  |  |
| <ul> <li>出金指示取消</li> </ul>                        | 3.「安藤証券お取引画面」を採由せず、適倍技携金幹場時のインターネットサービスからご送金処理をされた場合、入金はリアルタイム反映されませんの                                                                             |  |  |  |  |  |  |
| 入出金                                               | でご注意ください。                                                                                                    |  |  |  |  |  |  |
| <ul> <li>入出金照会</li> </ul>                         | <ol> <li>本サービスの利用にあたっては、提携金融機関における本人確認のため別途、提携金融機関のID、パスワード等が必要となります。</li> </ol>                                                                   |  |  |  |  |  |  |
| 5 <b>1</b> 2                                      | 5.本サービスの利用にあたって、振込人(依頼人)名義は安藤証券口屋名義人と同一の右のに限らせていただきます。異なる名素から誤ってお振込いただ<br>し、たりに見られ、別やちまたまがの思しれることがありたます。以及は必要証券口屋名美人となってつきたしてより一切の表であるもいためし、さた、思うに |  |  |  |  |  |  |
| <ul> <li>         ・         ・         ・</li></ul> | いい、世白は、別道の土地さい必要となるとことが必要すが、当日は当然大将されより主とした資産につきましては、初の資産を見いません。また、場合によってお取り日屋を削損させていただくことがございますのでご注意ください。                                         |  |  |  |  |  |  |
|                                                   | 6. 本サービスを利用して依頼した振込みはお取消してきません。                                                                                                    |  |  |  |  |  |  |
| の頂り並べの版画                                          | <ol> <li>提携会融強隊の振込受付け完了画面では、必ず以下のボタンをクリックして、安藤証券の画面に戻ってください。クリックせずに終了した場合は、入金はリアルタイム反映されません。</li> </ol>                                            |  |  |  |  |  |  |
|                                                   | 三菱東京UFJ線行・・・・・・・「加盟店画面に戻る」                                                                                                    |  |  |  |  |  |  |
|                                                   | 三井住友銀行・・・・・・・・・「加盟店に通知」                                                                                                    |  |  |  |  |  |  |
|                                                   | みずは銀行・・・・・・・・・・「ログアウト(加盟店のサイトに戻る)」                                                                                                    |  |  |  |  |  |  |
|                                                   | ジャパンネット銀行・・・・・・・「振込」                                                                                                    |  |  |  |  |  |  |
|                                                   | 楽天銀行・・・・・・・・・・「入金反映」                                                                                                    |  |  |  |  |  |  |
|                                                   | 住信SBIネット銀行・・・・・・「提携先へ通知」                                                                                                    |  |  |  |  |  |  |
|                                                   | ゆうちょ銀行・・・・・・・・「ショップに戻る」                                                                                                    |  |  |  |  |  |  |
|                                                   | 8.利用時間は当社所定の利用時間とします。なお、当社所定の利用時間内であっても提携金融編開<br>の振込入金は利用できません。                                                                                    |  |  |  |  |  |  |
|                                                   | 9. ボッブアップブロックの設定が有効になっている場合には提携金融機関の画面がブロックされ                                                                                                    |  |  |  |  |  |  |
|                                                   | 内田福岡のラス村会する。                                                                                                    |  |  |  |  |  |  |

#### オンライン入金 金融機関選択

| ■こ利用にはる立蹴機関を進択してくたさい | 10   |    |      |
|----------------------|------|----|------|
| 金融機関名                | 稼働状況 |    |      |
| 三菱東京UFJダイレクト         | 受付中  | 選択 |      |
| 三井住友ダイレクト            | 受付中  | 選択 |      |
| みずほダイレクト             | 受付中  | 選択 |      |
| JNB                  | 受付中  | 選択 | 1-03 |
| 楽天銀行                 | 受付中  | 選択 | 1 00 |
| 住信SBI                | 受付中  | 選択 |      |
| ゆうちょダイレクト            | 受付中  | 選択 |      |

・本サービスのご利用にあたっては、予め提携金融機関において、インターネット上での振込を可能と するサービスへのお申し込みが必要となります(「インターネットバンキング」等)。

・金融機関毎にご利用可能時間が異なります。詳しくはこちらのページをご覧ください。

・必ず弊社オンライントレードのお客様口座名義と同一名義の口座よりご送金下さい。

・振込手続き完了時は、必ず提携金融機関のサービス画面で「ショップに戻る」「加盟店に戻る」等の

ボタンを押して、弊社オンライントレードサービスの画面に戻ってください。

- 1-01:「入出金・振替」「入金」「オンライン入金」から、「オンライン入金(イ ンターネット即時入金サービス)ご案内」をご確認ください。
- 1-02: ご理解いただけましたら、「内容確認のうえ同意する>」をクリックしてく ださい。

1-03: インターネット振込のご契約をされている、今回ご利用の金融機関を選択してください。

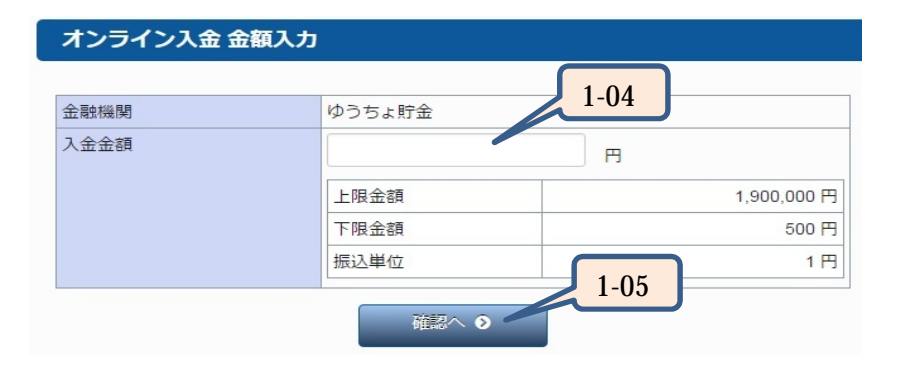

## オンライン入金 確認

| 金融機関      | ゆうちょ貯金          |
|-----------|-----------------|
| 入金金額      | 1,000,000円      |
| 本日の入金回数   | 1 🖸             |
| 本日の入金合計金額 | 1,000,000円 1-06 |
| 取引暗証番号    | Password 1-07   |
| ④ 戻る      | 実行 🕥            |

# オンライン入金 振替申込受付

| 金融機関                      | ゆうちょ貯金          |
|---------------------------|-----------------|
| オンライン入金決済取引番号             | 123456789012345 |
| 入金金額                      | 1,000,000 円     |
| 振込予定日                     | 2015年03月03日     |
| 証券口座振替日                   | 2015年03月03日     |
| 入金振替の申込みを受付致しました。         |                 |
| 2015/03/03 10:08 に受付けました。 | 1-09            |
|                           | 通知 ♦            |
|                           |                 |

| 1 - 0 4 : | 表示されている上限~下限金額の範囲内で入金金額を入力してくださ |
|-----------|---------------------------------|
|           | い。数字は半角、カンマなしでご入力ください。          |

1-05:入力内容がよろしければ「確認へ>」をクリックしてください。

1-06:入金内容を確認し、取引暗証番号の入力をします。取引暗証番号は

取引暗証番号とはログインパスワードのことです。

- 1-07:入力内容を確認後、よろしければ「実行>」をクリックしてください。 このタイミングで指定された金融機関のインターネットサービスの画面 が別画面で開きます。開かない場合は、ポップアップブロックの解除が 必要です。設定変更の方法は、後述のQ&Aをご覧ください。
- 1-08: 金融機関のインターネットサービスの画面が開きましたら、選択された 金融機関のアカウントでログインし、振込の操作をお願いします。振込 が完了しましたら、各金融機関画面内の『加盟店に戻る』『ログアウト』 等のボタンにて振込操作を終了してください。
- 1-09: 当社の画面へ戻り、「オンライン入金 振替申込受付」を確認してください。「通知>」をクリックすると、入出金照会の画面へ移り、履歴を確認できます。

#### 

前項の当社画面経由のオンライン入金以外の入金(銀行サイトから直接の入金、ATM入金、金融機関受付窓口からの入金など)の場合、入金のご連絡をく ださると、お預かり金への資金の反映がスムーズに行えます。

| 美らネット24                     | HOME            | 国内株式                 | 先物OP         | 投資信托                            | 資産照会            | 入出金・振       | 留お客様情報  |
|-----------------------------|-----------------|----------------------|--------------|---------------------------------|-----------------|-------------|---------|
| 入金                          | 入金連絡            | 入力                   |              |                                 |                 |             |         |
| <ul> <li>オンライン入金</li> </ul> |                 |                      |              |                                 |                 |             |         |
| ▶ 入金連絡(ATM入金)               | ネットバンキン         | レグ未契約のお客             | 様は恐れ入りま      | すが下記送金先に                        | 直接ご送金く          | ださい。        |         |
| 出金                          | (各口座の名割 振込が完了しま | 8は「安藤証券株<br>ましたら、下の入 | 式会社 / アント・   | <u>りショウケン(カ」です。</u><br>振込のご連絡をま | ) (願いいたしま       | d.          |         |
| 出金指示                        | 入出金に関する         | るお問い合わせは             | 0120-024-005 | 美らネットサポ                         | ートセンター営         | 業日8:00-19   | :00)まで。 |
| 出金指示取消                      | オンライ            | ンス会振込金融機             | ARA          |                                 | 全融機關名           | ,振入先        |         |
| 出金                          | 三菱東京UFJ         | ダイレクト                | 三菱東3         | 泵UFJ銀行                          | TT HEALING OF T | 普通 1209082  | _       |
| 入出金照会                       |                 |                      | 名古屋          | 営業部                             |                 | EVE 1203002 |         |
| ( <b>*</b>                  | 三井住友ダイ          | レクト                  | 三井住江<br>名古屋王 | 攴銀行<br>友店                       |                 | 普通 7462996  |         |
| 証拠金への振替<br>お預り金への振替         | みずほダイレ          | クト                   | みずほ<br>兜町証   | 長行<br>学営業部                      |                 | 普通 3501168  |         |
|                             | JNB             |                      | ジャパ:<br>本店   | ンネット銀行                          |                 | 普通 703426   |         |
|                             | 楽天銀行            |                      | 楽天銀<br>第一営   | 亍<br>戦支店                        |                 | 普通 7182330  |         |
|                             | 住信SBI           |                      | 住信 S<br>法人第一 | BIネット銀行<br>一支店                  |                 | 普通 1094083  |         |
|                             | ゆうちょダイレクト       |                      | ゆうち。         | ゆうちょ銀行 オンライン入金をご利               |                 | 含をご利用ください 📥 |         |
|                             | お客様名            |                      | 安藤太          | 良路                              |                 |             |         |
| 2-01                        | お振込日            |                      |              | <b>#</b>                        | 月               |             | 8       |
| 2-02                        | 2 お振込先金融機関      |                      | 三菱東          | 京UFJ銀行                          | 名古屋営業部          | •           |         |
|                             | ご入金額            |                      |              |                                 |                 | Ħ           |         |
| 2-03                        |                 | 2-04                 |              | ● 確認 🧿                          |                 |             |         |

- ・銀行サイト・ATM・機関受付窓口等から入金をされる方は、こちらのいずれかの振込先へご入金ください。
   ・どちらの金融機関をご利用いただいてもかまいません。
  - ・手数料はお客様負担となります。
  - ゆうちょ銀行はオンライン入金のみの対応になります。ATM等からの入金はできません。

2-01: お振込日 お振込みをいただく日付をご入力ください。15時以降や祝祭日等にお振込みをいただく場合は翌営業日をご入力ください。 2-02: お振込先金融機関 当社の銀行口座のうち、どの口座にお振込みいただいたかをプルダウン( 印のボタン)よりお選びください。 2-03: ご入金額 お振込みいただいた金額をご入力ください。(『,(カンマ)』の入力は不要です。) 2-04: 確認 入力内容がよろしければ、「確認 >」をクリックしてください。

#### 美らネット24国内株式

#### 出金

「安藤証券お客様口座」から、お客様がお届けされた「振込先指定金融機関口座」へ資金の振込みを依頼出来ます。

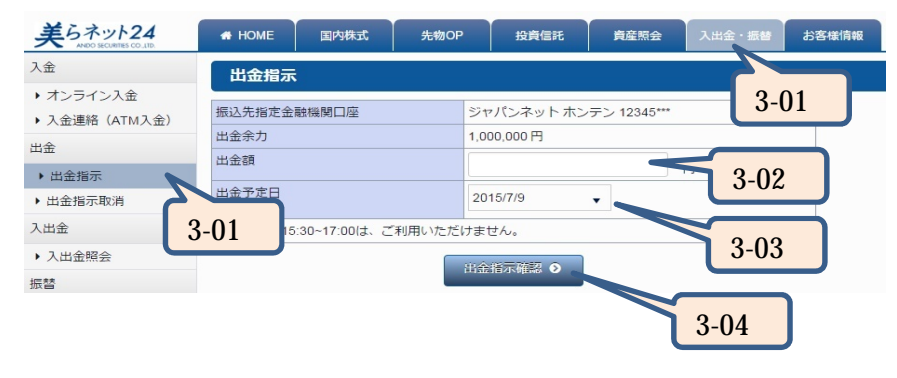

- 3-01:「入出金·振替」「出金」「出金指示」の手順で出金指示の画面開いてくだ さい。
- 3-02: 出金余力の範囲内で、出金額を入力してください。数字は半角、カンマなしで ご入力ください。
- 3-03: 出金予定日をプルダウン( 印のボタン)よりお選びください。翌日~3営業日 目までの日付を選択することが出来ます。
- 3-04: 入力内容がよろしければ、「出金指示確認 >」をクリックしてください。

| 出金指示内容確認    |                       |
|-------------|-----------------------|
| 振込先指定金融機関口座 | ジャパンネット ホンテン 12345*** |
| 出金額         | 100,000 円             |
| 出金予定日       | 2015/7/10 3-05        |
| 取引暗証番号      |                       |
| ③ 戻る        | 出金指示確認 ⊙              |
|             | 3-06                  |

3-05: 取引暗証番号の入力をします。取引暗証番号は「」」で表示されます。

取引暗証番号とはログインパスワードのことです。

3-06:よろしければ、「出金指示確認>」をクリックしてください。

| 出金指示受付完了              |                                                 |  |  |  |  |
|-----------------------|-------------------------------------------------|--|--|--|--|
| ジャパンネット ホンテン 12345*** |                                                 |  |  |  |  |
| 100,000 円             |                                                 |  |  |  |  |
| 2015/7/10             |                                                 |  |  |  |  |
|                       | ジャパンネット ホンテン 12345***<br>100,000 円<br>2015/7/10 |  |  |  |  |

出金申込を承りました。

2015/07/09 10:08 に受付けました。

| 3-07 |
|------|
|      |

3-07: 出金指示受付完了の画面が出ますので、ご確認ください。「入出金照 会へ」のボタンをクリックすると、画面が移り、履歴を確認することができ ます。

# 出金取消

依頼された出金指示を取消できます。

| 美らネット24<br>ANDO SECURITES CO.LID. | 🚓 НОМЕ      | 国内株式 | 先物OP            | 投資信託 | 資産照会    | 入出金・振替 | お客様    |
|-----------------------------------|-------------|------|-----------------|------|---------|--------|--------|
| 入金                                | 出金指示        | 状況   |                 |      |         |        |        |
| <ul> <li>オンライン入金</li> </ul>       |             |      |                 |      |         | 4-01   |        |
| ▶ 入金連絡(ATM入金)                     |             |      | 受付日時            | 振込   | 予定日     |        |        |
| 出金                                | HZ.A        |      | 2012/9/03 14:00 | 2012 | 2/09/04 | 11     | ,588 円 |
| ▶ 出金指示                            | <b>B</b> UA |      | 2012/9/03 14:00 | 2013 | 3/03/12 | 101    | ,208 円 |
| <ul> <li>出金指示取消</li> </ul>        | TR:         |      | 2012/9/03 14:00 | 2014 | 4/10/25 | e      | 698 円  |
|                                   | 4-01        | 4    | -02             |      |         |        |        |

- 4-01:「入出金·振替」「出金」「出金指示取消」の手順で出金指示状況の 画面開いてください。
- 4-02: 取消する出金指示を選択し、その列にある「取消」ボタンをクリックしてく ださい。
- 4-03: 選択した出金指示の取消内容を確認し、よろしければ取引暗証番号を 入力してください。取引暗証番号は「」」で表示されます。
- 4-04:「取消する>」をクリックしてください。
- 4-05: 出金指示取消受付画面が出ますので、ご確認ください。

# 出金指示取消確認

| <b>G</b> 戻る | 取消する • 4-04   | J |
|-------------|---------------|---|
| 取引暗証番号      | Password      | 4 |
| 出金金額        | 20,000 円 4-03 |   |
| 出金余力        | 500,000円      | 4 |
| 出金予定日       | 2015/7/10     |   |

#### 美らネット24国内株式

## \_ 振替(預り金 証拠金)

5、「お預かり金」から「証拠金」へ、資金の振替ができます。(一部未稼働な時間帯があります。)

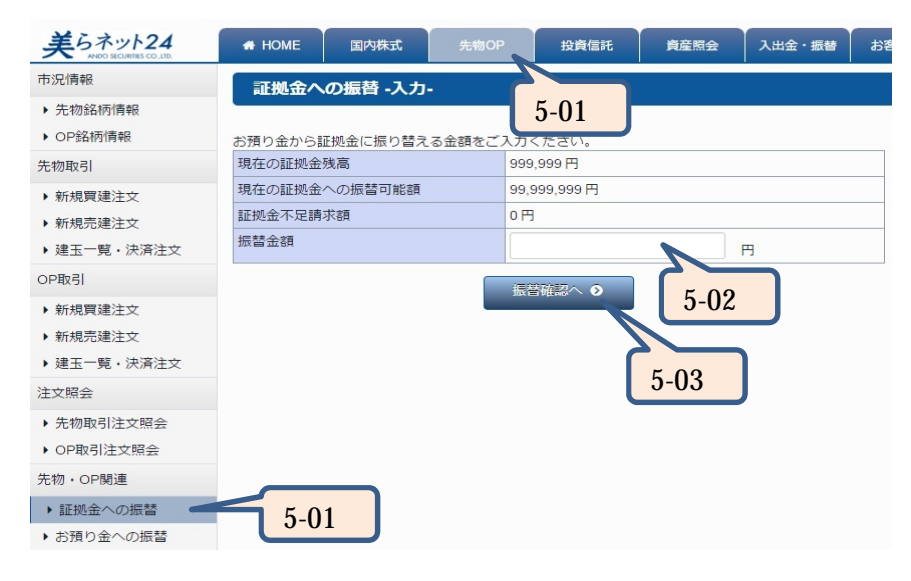

- 5-01:「先物OP」「先物·OP関連」「証拠金への振替」の手順で証拠金への振替・入力画面を開いてください。(「入出金・振替」「振替」「証拠金への振替」の手順からでも同じ画面を開くことが出来ます。)
- 5-02: 振替可能額の範囲内で、振替金額を入力してください。数字は半角、カンマなしでご入力ください。
- 5-03:「振替確認へ>」をクリックしてください。

#### 証拠金への振替 -確認-

ご入力内容をご確認いただき、よろしければ取引暗証番号をご入力の上、振替ボタンを押してください。

| 振替金額                    | 5,000,000 円   |
|-------------------------|---------------|
| 振替手続き完了後の証拠金残高          | 999,999 円     |
| 振替手続き完了後の証拠金への振替可能<br>額 | 99,999,999 円  |
| 証拠金不足請求額                |               |
| 取引暗証番号                  | Password 5-04 |
|                         | 振替する ⊙ 3-03   |

5-04:入力内容をご確認いただき、よろしければ取引暗証番号を入力してくだ さい。取引暗証番号は「」」で表示されます。

取引暗証番号とはログインパスワードのことです。

- 5-05:「振替する>」のボタンをクリックしてください。
- 5-06: 証拠金への振替受付画面が出ますので、ご確認ください。

# 

「証拠金」から「お預かり金」へ、資金の振替ができます。(一部未稼働な時間帯があります。)

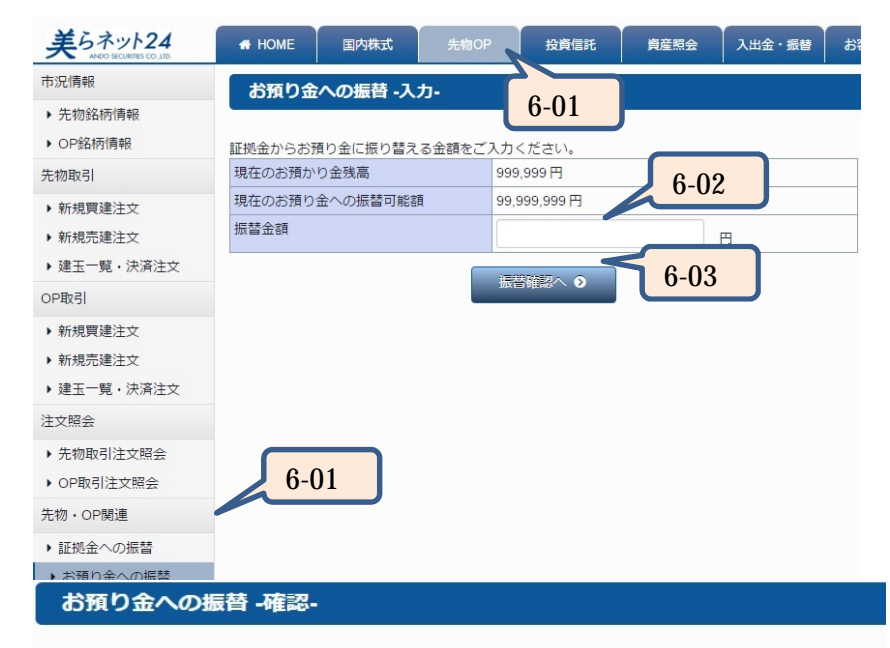

- 6-01:「先物OP」「先物·OP関連」「お預かり金への振替」の手順でお預かり 金への振替·入力画面を開いてください。(「入出金·振替」「振替」「お 預かり金への振替」の手順からでも同じ画面を開くことが出来ます。)
- 6-02: 振替可能額の範囲内で、振替金額を入力してください。数字は半角、カン マなしでご入力ください。
- 6-03:「振替確認へ>」をクリックしてください。

6-04:入力内容をご確認いただき、よろしければ取引暗証番号を入力してくだ さい。取引暗証番号は「」」で表示されます。

取引暗証番号とはログインパスワードのことです。

6-05:「振替する>」のボタンをクリックしてください。

6-06:お預かり金への振替受付画面が出ますので、ご確認ください。

| ご入力内容をご確認いただき、 | よろしければ取引暗証番号をご入力の上、 | 振替ボタンを押してくださ |
|----------------|---------------------|--------------|
| 6).            |                     |              |

| <b>3</b> 戻る              | <u>振</u> 替する <b>0</b> 6-05 |
|--------------------------|----------------------------|
| 取引暗証番号                   | Password                   |
| 振替手続き完了後のお預り金への振替可<br>能額 | 99,999,999円<br>6-04        |
| 振替手続き完了後の証拠金残高           | 999,999 円                  |
| 振替金額                     | 5,000,000 円                |

# スマートフォンでの入出金・振替指示

#### オンライン入金

「提携金融機関お客様口座」から、「安藤証券お客様口座」へ、リアルタイムで資金の移動ができます。オンライン入金をご利用いただいたお客様 については、手数料は当社負担とさせていただきます。

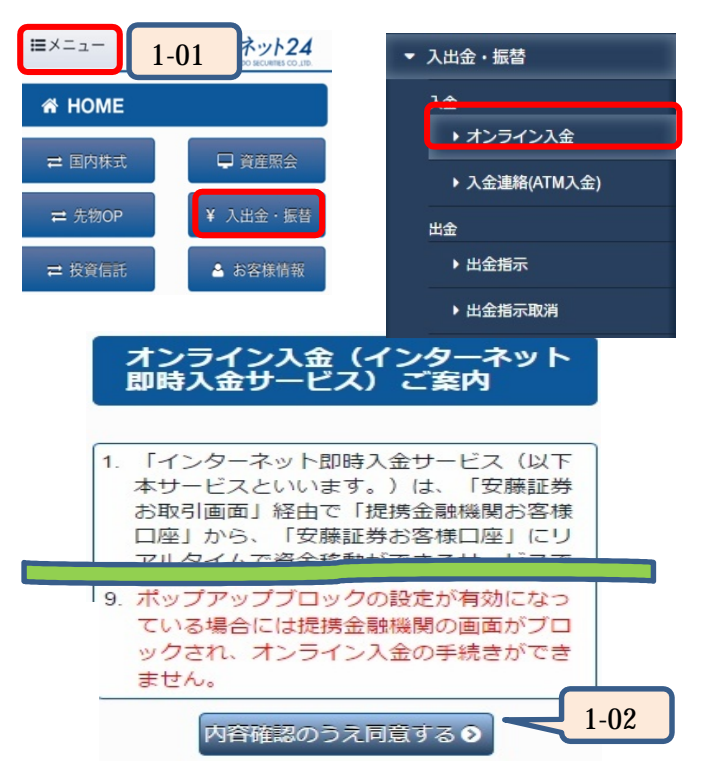

- 1-01:「メニュー」「入出金・振替」「オンライン入金」から、「オンライン入金(インターネット即時入金サービス)ご案内」をご確認ください。また、HOME画面の「入出金・振替」のボタンからも同じ画面を表示できます。
- 1-02: ご理解いただけましたら、「内容確認のうえ同意する>」をタップしてください。

| ■こ利用になる金融機関<br>金融機関名 | 調を選択してく)<br>稼働状況 |        |
|----------------------|------------------|--------|
| 三菱東京UFJ銀行            | 受付中              | 選択     |
| 三井住友銀行               | 受付中              | 選択     |
| みずほ銀行                | 受付中              | 選択     |
| ジャパンネット銀行            | 受付中              | 選択 [1- |
| 楽天銀行                 | 受付中              | 選択     |
| 住信SBI                | 受付中              | 選択     |
| ゆうちょ銀行               | 受付中              | 選択     |

1-03: インターネット振込のご契約をされている、今回ご利用の金融機関を選択してください。

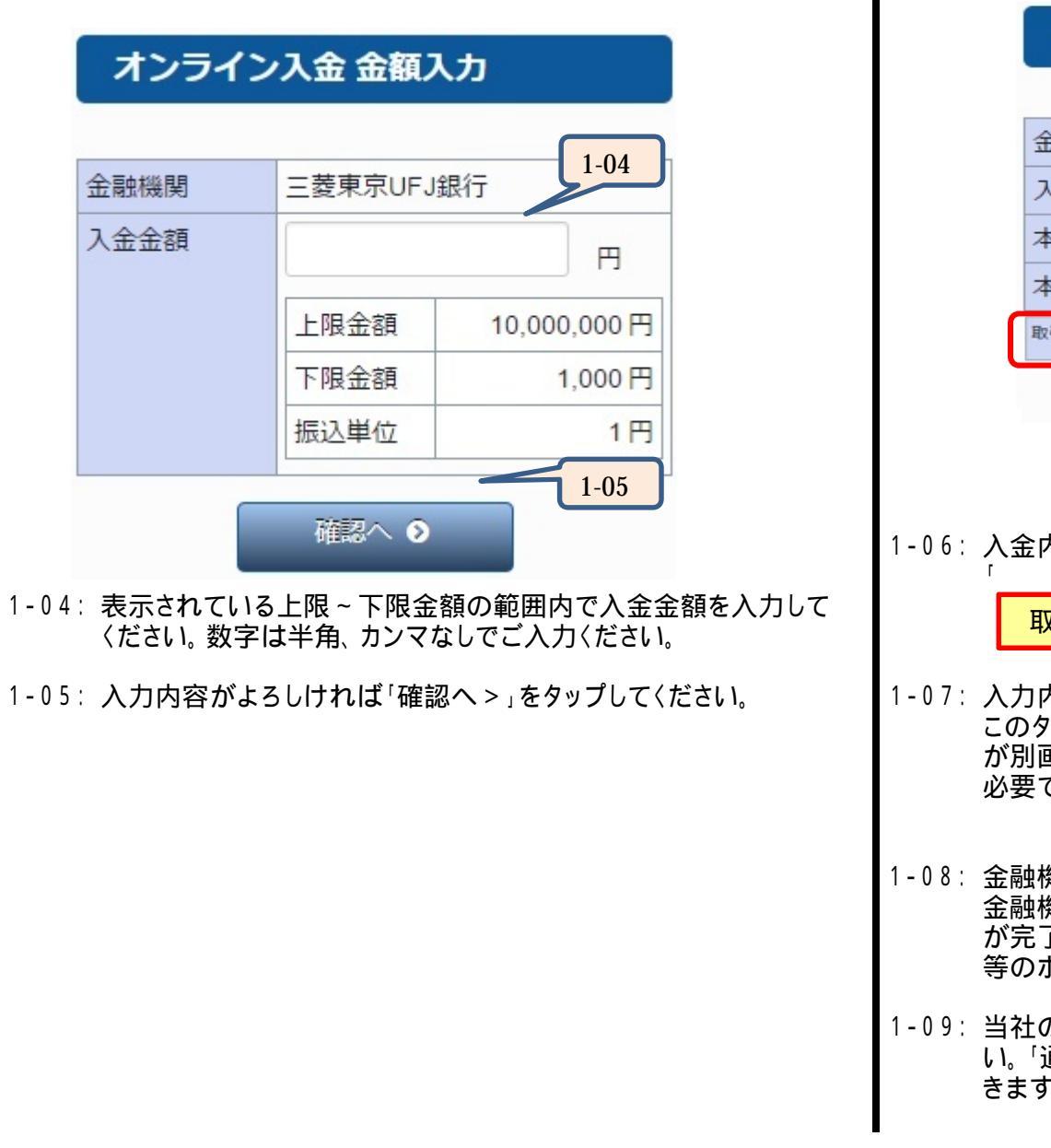

|                          | オンライン入会                                                                                                    | 金確認                                                                                                    |                                                               |
|--------------------------|----------------------------------------------------------------------------------------------------|----------------------------------------------------------------------------------------------------|---------------------------------------------------------------|
|                          |                                                                                                    |                                                                                                    |                                                               |
|                          | 金融機関                                                                                                    | 三菱東京UFJ銀行                                                                                                    |                                                               |
|                          | 入金金額                                                                                                    | 100,000円                                                                                                    |                                                               |
|                          | 本日の入金回数                                                                                                    | 1 🖸                                                                                                    |                                                               |
|                          | 本日の入金合計金額                                                                                                    | 100,000円 1-06                                                                                                    |                                                               |
|                          | 取引暗証番号                                                                                                    | Password                                                                                                    |                                                               |
|                          | ④ 戻る                                                                                                    | 英行の                                                                                                    | 1-07                                                          |
|                          |                                                                                                    |                                                                                                    |                                                               |
|                          |                                                                                                    |                                                                                                    |                                                               |
| <u>د</u> ، ک             | 今山家太碑刻  取引吗                                                                                                    |                                                                                                    | 訂釆므ゖ                                                          |
| л, о<br>т                | ・立内谷を唯認し、 取りり<br>でまニさわます                                                                                                    | 自証留ちの八月をしより。取り回る                                                                                                    |                                                               |
|                          | 」で衣示されまり。                                                                                                    |                                                                                                    | 証面与る                                                          |
|                          | 取引暗証番号とはログ                                                                                                    | ブインパスワードのことです。                                                                                                    | 証田 거 は                                                        |
| l                        | 取引暗証番号とはログ                                                                                                    | ブインパスワードのことです。                                                                                                    |                                                               |
| 7:入                      | 」で表示されます。<br>取引暗証番号とはログ<br>力内容を確認後、よろし                                                                                              | <mark>ブインパスワードのことです。</mark><br>」ければ「実行>」をタップしてくだる<br>た全融機関のインターネットサート                                                                                                    | 並用らる<br>さい。<br>ごての画面                                          |
| 7:入<br>こが                | 」で表示されます。<br>取引暗証番号とはログ<br>力内容を確認後、よろし<br>のタイミングで指定された<br>別画面で開きます。開た                                                               | <mark>ブインパスワードのことです。</mark><br>いければ「実行 > 」をタップしてくだる<br>た金融機関のインターネットサーヒ<br>かない場合は、ポップアップブロック                                                                                 | ニョうは<br>さい。<br>ごスの画面<br>クの解除か                                 |
| 7:入<br>こが<br>必           | 」で表示されます。<br>取引暗証番号とはログ<br>力内容を確認後、よろし<br>のタイミングで指定された<br>別画面で開きます。開た<br>要です。設定変更の方法                                                | <mark>ブインパスワードのことです。</mark><br>いければ「実行 > 」をタップしてくだる<br>た金融機関のインターネットサーヒ<br>かない場合は、ポップアップブロック<br>法は、後述のQ&Aをご覧ください。                                                            | 並留与し<br>さい。<br>ごスの画面<br>りの解除か                                 |
| 7:入<br>こが<br>必           | 取引暗証番号とはログ<br>カ内容を確認後、よろし<br>のタイミングで指定された<br>別画面で開きます。開た<br>要です。設定変更の方法                                                             | <mark>ブインパスワードのことです。</mark><br>いければ「実行 >」をタップしてくだる<br>た金融機関のインターネットサーヒ<br>かない場合は、ポップアップブロック<br>法は、後述のQ&Aをご覧ください。                                                             | ごまう」。<br>ごスの画面<br>りの解除か                                       |
| 7:入こが必<br>8:金            | 」で表示されます。<br>取引暗証番号とはログ<br>力内容を確認後、よろし<br>のタイミングで指定された<br>別画面で開きます。開た<br>要です。設定変更の方え<br>融機関のインターネット                                 | プインパスワードのことです。<br>いければ「実行>」をタップしてくだる<br>た金融機関のインターネットサーヒ<br>かない場合は、ポップアップブロック<br>法は、後述のQ&Aをご覧ください。<br>サービスの画面が開きましたら、i                                                       | 当日 5 1 d   さい。   ころの画面   ちの解除か   異訳された                        |
| 7:入こが必<br>8:金が<br>8:     | 取引暗証番号とはログ<br>力内容を確認後、よろし<br>のタイミングで指定された<br>別画面で開きます。開た<br>要です。設定変更の方え<br>融機関のインターネット<br>融機関のアカウントでロ<br>完了しましたら、各金融                | プインパスワードのことです。<br>いければ「実行 >」をタップしてくだる<br>た金融機関のインターネットサーヒ<br>かない場合は、ポップアップブロック<br>法は、後述のQ&Aをご覧ください。<br>サービスの画面が開きましたら、i<br>1グインし、振込の操作をお願いし<br>機関画面内の『加盟店に戻る』『ロ              | ニロット<br>さい。<br>ごスの画面<br>クの解除か<br>男択された込<br>コグアウト』             |
| 7:入こが必<br>3:<br>8:<br>8: | 取引暗証番号とはログ<br>力内容を確認後、よろし<br>のタイミングで指定された<br>別画面で開きます。開た<br>要です。設定変更の方え<br>融機関のインターネット<br>融機関のアカウントでロ<br>完了しましたら、各金融<br>のボタンにて振込操作を | プインパスワードのことです。<br>いければ「実行>」をタップしてくだる<br>た金融機関のインターネットサービ<br>かない場合は、ポップアップブロック<br>法は、後述のQ&Aをご覧ください。<br>サービスの画面が開きましたら、追<br>グインし、振込の操作をお願いし<br>機関画面内の「加盟店に戻る」。「ロ<br>を終了してください。 | ニョ<br>ちっ<br>さい。<br>ごスの画面<br>クの解除か<br>異択された<br>ます。振込<br>コグアウト』 |

1-09: 当社の画面へ戻り、「オンライン入金 振替申込受付」を確認してくださ い。「通知>」をタップすると、入出金照会の画面へ移り、履歴を確認で きます。

#### 入金連絡(ATM入金)

前項の当社画面経由のオンライン入金以外の入金(銀行サイトから直接の入金、ATM入金、金融機関受付窓口からの入金など)の場合、入金のご連絡をく ださると、お預かり金への資金の反映がスムーズに行えます。

| 入出金・振替                         | 入金連絡入                           | ታ                            |                         |   |         |                        |                            |                          |             |      |      |
|--------------------------------|---------------------------------|------------------------------|-------------------------|---|---------|------------------------|----------------------------|--------------------------|-------------|------|------|
| 入金                             | ネットバンキング                        | 「未契約のお客様                     | は恐れ入りま                  |   |         |                        | お客様名                       | テスト                      |             |      |      |
| ▶ オンライン入金                      | すが下記送金先に<br>(各口座の名義は            | 直接ご送金くだ<br>「安藤証券株式           | さい。<br>会社 / アンド         |   |         |                        | お振込日                       | 2016                     | 年           |      |      |
| ▶ 入金連絡(ATM入金)                  | <u>ウショウケン(カ」です。</u><br>振込が完了しまし | <u>)</u><br>,たら、下の入力         | フォームから                  |   |         | 2-01                   |                            | 6                        |             |      |      |
| 出金                             | 振込のご連絡をお<br>入出金に関するお            | 願いいたします  問い合わせは01            | 。<br>120-024-           |   |         |                        |                            | 27                       |             |      |      |
| ▶ 出金指示                         | 005 (美らネット<br>19:20) まで         | サポートセンター                     | 一営業日8:00-               |   |         |                        |                            | 21                       | B           |      |      |
| ▶ 出金指示取消                       | 10.307 a. C.                    |                              |                         | 1 | l       | 2-02                   | お振込先金融                     | 三菱東京UFJ                  | 銀行          | •    |      |
| n - Contra da Santa Santa<br>P | オンライン入<br>金振込金融機                | 金融機関名                        | ・振込先                    |   |         |                        | 機関                         |                          |             |      |      |
|                                | 関                               |                              |                         |   | ſ       | 2-03                   | ご入金額                       |                          |             | Ξ    |      |
|                                | 三菱東京UFJ<br>ダイレクト                | 三菱東京UFJ<br>銀行                | 普通 1209082              |   |         |                        |                            |                          |             |      | 2-04 |
|                                | 三井住友ダイ                          | 名古屋宮業部<br>三井住友銀行             | 普通 7462995              |   |         |                        |                            | 確認 👂                     |             |      |      |
|                                | レクト                             | 名古屋支店                        |                         |   |         |                        |                            |                          |             |      |      |
|                                | みずほダイレ 。<br>クト !                | みずほ銀行<br>兜町証券営業<br>部         | 普通 3501168              | L | ・銀      | 行サイト・                  | ATM・機関受付                   | す窓口等から                   | 入金を         | される方 | うは、こ |
|                                | JNB                             | ジャパンネッ<br>ト銀行<br>本店          | 普通 0703425              |   | ら<br>・ど | らのいすす<br>ちらの金融<br>数料はお | いの振込光<br>虫機関をご利用<br>客様負担とな | へこ入金へた<br>引いただいて<br>)ます。 | さい。<br>もかまし | ません  | 0    |
|                                | 楽天銀行                            | 楽天銀行<br>第一 <mark>営業支店</mark> | 普通 7182330              |   | · ゆ     | うちょ銀行                  | はオンライン                     | 入金のみの対                   | 寸応にな        | います。 | ATM等 |
|                                | 住信SBI                           | 住信 S B I ネ<br>ット銀行<br>法人第一支店 | 普通 1094083              |   | <u></u> | <u>らい八五1</u>           | <u>ょ ( さま せん。</u>          |                          |             |      |      |
|                                | ゆうちょダイ<br>レクト                   | ゆうちょ銀行                       | オンライン入<br>金をご利用く<br>ださい |   |         |                        |                            |                          |             |      |      |

2-01: お振込日 お振込みをいただく日付をご入力ください。15時以降や祝祭日等にお振込みをいただく場合は翌営業日をご入力ください。

2-04: 確認

2-02:お振込先金融機関 当社の銀行口座のうち、どの口座にお振込みいただいたかをプルダウン( 印のボタン)よりお選びください。 2-03: ご入金額 お振込みいただいた金額をご入力ください。(パパカンマ)』の入力は不要です。)

入力内容がよろしければ、「確認 >」をタップしてください。

#### 出金

「安藤証券お客様口座」から、お客様がお届けされた「振込先指定金融機関口座」へ資金の振込みを依頼できます。

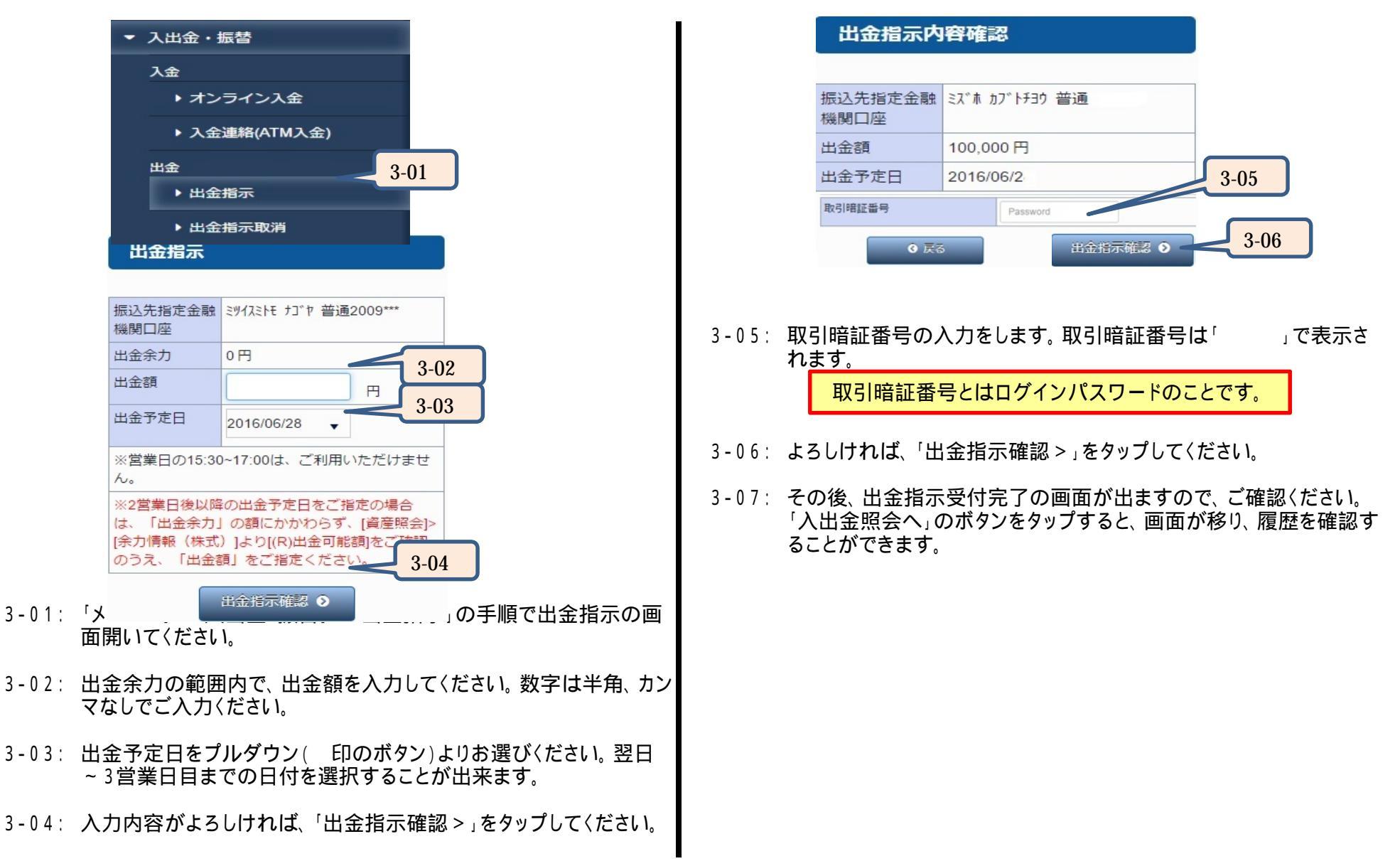

#### 出金取消

依頼された出金指示を取消できます。

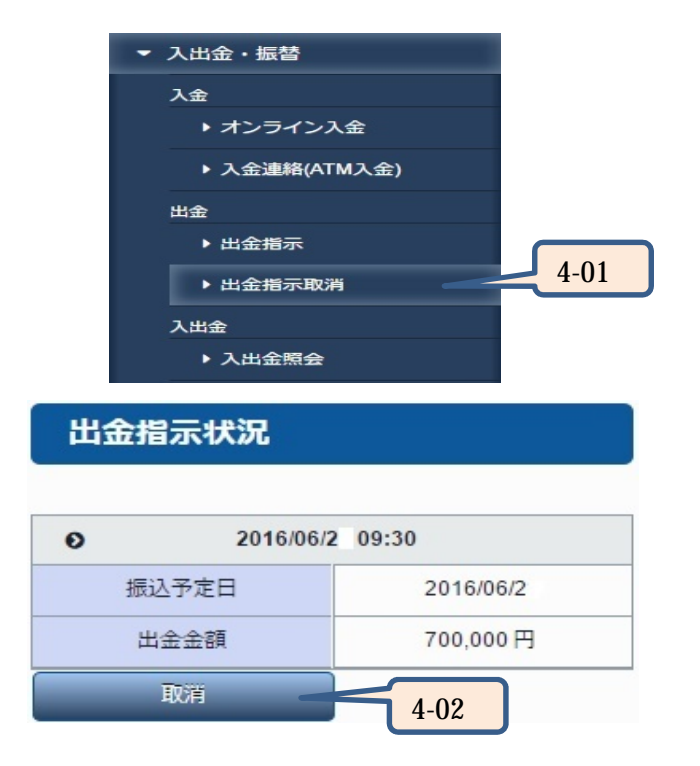

- 4-01: 「メニュー」 「入出金・振替」 「出金指示取消」の手順で出金指示 状況の画面開いてください。
- 4-02: 取消する出金指示を選択し、「取消」ボタンをタップしてください。

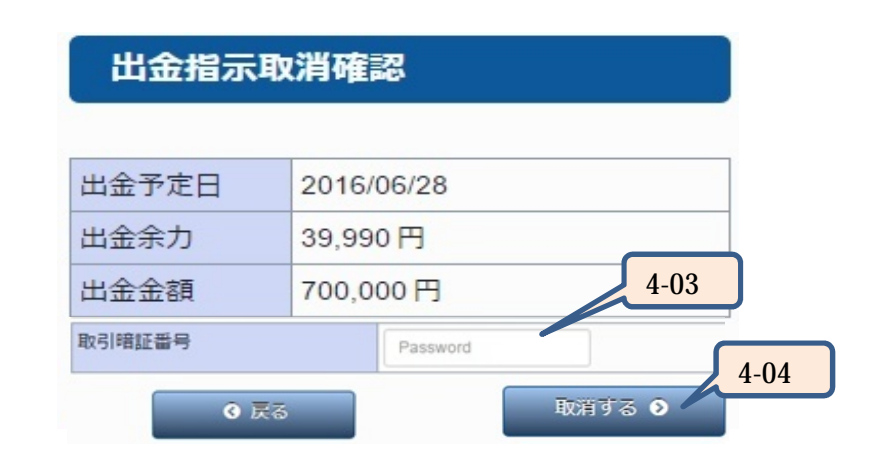

- 4-03: 選択した出金指示の取消内容を確認し、よろしければ取引暗証番号 を入力してください。取引暗証番号は「」」で表示されます。
- 4-04:「取消する>」をタップしてください。
- 4-05: その後、出金指示取消受付画面が出ますので、ご確認ください。

# 振替(預り金 証拠金)

「お預かり金」から「証拠金」へ、資金の振替ができます。(一部未稼働な時間帯があります。)

| ▼ 入出金・振替           | 証拠金への    | 振替 -入力-          |
|--------------------|----------|------------------|
| 入金                 |          |                  |
| ▶ オンライン入金          | お預り全から証拠 | ∿全に振り替える全額をご入力くだ |
| ▶ 入金連絡(ATM入金)      | さい。      |                  |
| 出金                 | 現在の証拠金残  | 354,049 円        |
| ▶ 出金指示             | 高        |                  |
| ▶ 出金指示取消           | 現在の証拠金へ  | 824,115 円        |
| 入出金                | の振替可能額   |                  |
| ▶ 入出金照会            | 証拠金不足請求  | 0円 5-02          |
| <sub>振替</sub> 5-01 | 香見       |                  |
| ▶証拠金への振替           | 振替金額     |                  |
| ▶ お預り金への振替         |          | 振替確認へ 9 5-03     |

- 5-01: 「メニュー」「先物OP」「先物·OP関連」「証拠金への振替」の 手順で証拠金への振替・入力画面を開いてください。(「入出金・振 替」「振替」「証拠金への振替」の手順からでも同じ画面を開くこ とが出来ます。)
- 5-02: 振替可能額の範囲内で、振替金額を入力してください。数字は半角、カンマなしでご入力ください。
- 5-03: 「振替確認へ>」をタップしてください。

| 証拠金への                       | 振替 -確認-                            |   |
|-----------------------------|------------------------------------|---|
| ご入力内容をご確<br>証番号をご入力の<br>い。  | 館いただき、よろしければ取引暗<br>)上、振替ボタンを押してくださ |   |
| 振替金額                        | 100,000 円                          |   |
| 振替手続き完了<br>後の証拠金残高          | 454,049 円                          |   |
| 振替手続き完了<br>後の証拠金への<br>振替可能額 | 724,115 円                          |   |
| 証拠金不足請求<br>額                | 0円 5-04                            |   |
| 取引暗証番号                      | Password                           | ~ |
| <b>3</b> 戻る                 | #出する 0 く 5-0                       | 5 |

- 5-04: 入力内容をご確認いただき、よろしければ取引暗証番号を入力して ください。取引暗証番号は「」で表示されます。 取引暗証番号とはログインパスワードのことです。
- 5-05:「振替する>」のボタンをタップしてください。
- 5-06: 証拠金への振替受付画面が出ますので、ご確認ください。

# 振替(証拠金 預り金)

「証拠金」から「お預かり金」へ、資金の振替ができます。(一部未稼働な時間帯があります。)

| 人出金・振智                       | お預り金へ           | の振替 -入力-         |
|------------------------------|-----------------|------------------|
| 入金                           | donk o m.       |                  |
| ▶ オンライン入金                    |                 |                  |
| ▶ 入金連絡(ATM入金)                | 証拠金からお預り<br>さい。 | )金に振り替える金額をご入力くだ |
| 出金                           | 現在のお預かり         | 824,115 円        |
| ▶ 出金指示                       | 金残高             |                  |
| <ul> <li>出金指示取消</li> </ul>   | 現在のお預り金         | 112,606 円        |
| 入出金                          | への振替可能額         | 6-02             |
| ▶ 入出金額会                      | 振替金額            | I H              |
| 振替                           |                 |                  |
| ▶ 証拠金への振替                    |                 | 振替確認へ ②          |
| <ul> <li>お預り金への振替</li> </ul> | 6-01            | 0-03             |

- 6-01: 「メニュー」「先物OP」「先物·OP関連」「お預かり金への振替」 の手順でお預かり金への振替・入力画面を開いてください。(「入出 金・振替」「振替」「お預かり金への振替」の手順からでも同じ画 面を開くことが出来ます。)
- 6-02: 振替可能額の範囲内で、振替金額を入力してください。数字は半角、カンマなしでご入力ください。
- 6-03: 「振替確認へ>」をタップしてください。

|              | お預り金へ                 | .の振替 -確認-                            |                  |
|--------------|-----------------------|--------------------------------------|------------------|
|              |                       |                                      |                  |
|              | ご入力内容をご確<br>証悉号をご入力の  | 認いただき、よろしければ取引暗<br>) F. 振琴ボタンを押してくださ |                  |
|              | い。                    |                                      |                  |
|              | 振替金額                  | 100,000 円                            |                  |
|              | 振替手続き完了<br>後の証拠金残高    | 254,049 円                            |                  |
|              | 振替手続き完了<br>後のお預り金へ    | 12,106 円 6-04                        |                  |
|              | 取引哨証書号                | Password                             | 6.05             |
|              | ◎ 戻る<br><b>(</b> ) 戻る | 転替する 🧿                               | 0-03             |
| 6-04: )<br>< | く力内容をご確認<br>ださい。取引暗証  | いただき、よろしければ取引<br>E番号は「」」で表示されま       | 音証番号を入力して<br>ます。 |
|              | 取引暗証番号                | とはログインパスワードのこと                       | です。              |
| 6-05: 「      | 振替する >」のボ             | 、<br>「タンをタップしてください。                  |                  |
|              |                       |                                      |                  |
|              |                       |                                      |                  |
|              |                       |                                      |                  |
|              |                       |                                      |                  |
|              |                       |                                      |                  |

安藤証券

| Q&A                                    |                                                                                                    |
|----------------------------------------|----------------------------------------------------------------------------------------------------|
| 入出金・振替に関するQ&Aをまとめました。エラ・               | ーが発生した場合は、こちらをご参照ください。                                                                                                    |
| 1、取引暗証番号が分からない。                        | ログインパスワード=取引暗証番号                                                                                                    |
|                                        | 取引暗証番号はログインの際に使用したログインパスワードと同じものになります。美らネット<br>の画面や、口座開設後の郵送物などで、表記が異なっているため分かりに〈〈なっております。<br>注意して〈ださい。                                                                                         |
| 2、ポップアップブロックがかかっている(銀行のサ<br>イトに変遷しない)。 | 銀行のサイト自体が開かない場合、ポップアップブロックが有効になっている可能性があります。無効に設定変更をしてください。しかし、セキュリティ上、当社のサイトのみ無効にする設定<br>を推奨します。個別指定の場合「http://trade.churanet.com/」こちらのURLを設定してください。<br>スマートフォンの場合、個別指定が出来ない可能性がありますのでご了承ください。 |
|                                        | 設定変更の方法                                                                                                    |
|                                        | ・Internet Explorerご利用の場合<br>[ツール(歯車のマーク)] [インターネットオプション] [プライバシー] [ポップアップブロック]                                                                                                    |
|                                        | ・Google Chromeご利用の場合<br>[ツール(右上の マーク)] [設定] [詳細設定を表示] プライバシーの[コンテンツの設定]<br>[ポップアップ]                                                                                                    |
|                                        | ・iPhone(Safari)ご利用の場合<br>[設定] [Safari] 一般の[ポップアップブロック]のチェックを外す。                                                                                                    |
|                                        | ・Android(Google Chrome Android版)ご利用の場合<br>Google Chrome 起動 [ツール(右上の:マーク)] [設定] [サイトの設定] [ポップアップ]<br>ブロックしない。                                                                                    |
| 3、入出金ができない。                            | 営業日の15:30~17:00の時間帯は、ご利用いただけません。                                                                                                    |
|                                        | 金融機関や当社の証券口座の入出金可能額の範囲内の指示をされているか、今一度お確かめください。                                                                                                    |
|                                        | 出金の場合<br>出金予定日は翌日~3営業日目まで指定できますが、2営業日後以降の出金予定日をご指定<br>の場合は、「出金余力」の額にかかわらず、「資産紹介」>「余力情報(株式)」より、「(R)出金可<br>能額」をご確認のうえ、「出金額」をご指定ください。                                                              |
| 4、振込手数料について。                           | 入金の場合(お客様から当社証券口座へのお振込み)<br>美らネット24のお取引画面経由でのオンライン入金の手数料は、当社負担となり、お客様のご<br>負担はございません。<br>それ以外の、提携金融機関のインターネットサービスから直接送金処理された場合や、ATM、<br>金融機関窓口等からのお振込みの場合は、お客様負担となっておりますので、ご了承ください。             |

|                                  | 手数料の額につきましては、各金融機関へお問い合わせください。<br>出金の場合(当社からお客様の金融機関へのお振込み)<br>当社負担となり、お客様のご負担はございません。                            |
|----------------------------------|----------------------------------------------------------------------------------------------------|
| 5、オンライン入金をしたのに、入金額が即時反映<br>されない。 | 美らネット24お取引画面を経由せず、提携金融機関のインターネットサービスから直接送金処<br>理された場合、入金はリアルタイム反映されませんので、ご注意ください。                                 |
|                                  | 提携金融機関の振込受付完了画面で、所定のボタンから当社の画面へ戻りましたか。(例:「加<br>盟店画面に戻る」「ショップに戻る」など)正しい終了のしかたでない場合、入金はリアルタイム反<br>映されませんので、ご注意ください。 |
| 6、振替ができない。                       | お預かりから証拠金へ、または証拠金からお預かりへの資金の振替操作ができない時間帯が<br>一部ございます。振替可能な時間にもう一度お試しください。                                         |
|                                  | 資金振替未稼働時間 AM3:30~7:00の間                                                                                           |